#### Workout for Water.

LESMILLS in support of Unicef

# GUÍA DE REDES SOCIALES

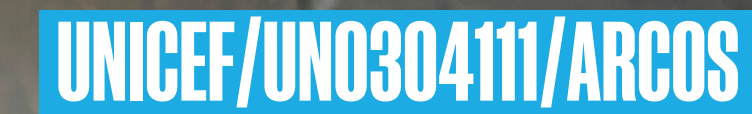

# **SOCIAL MEDIA STICKERS** Instagram GIPHY – Instrucciones

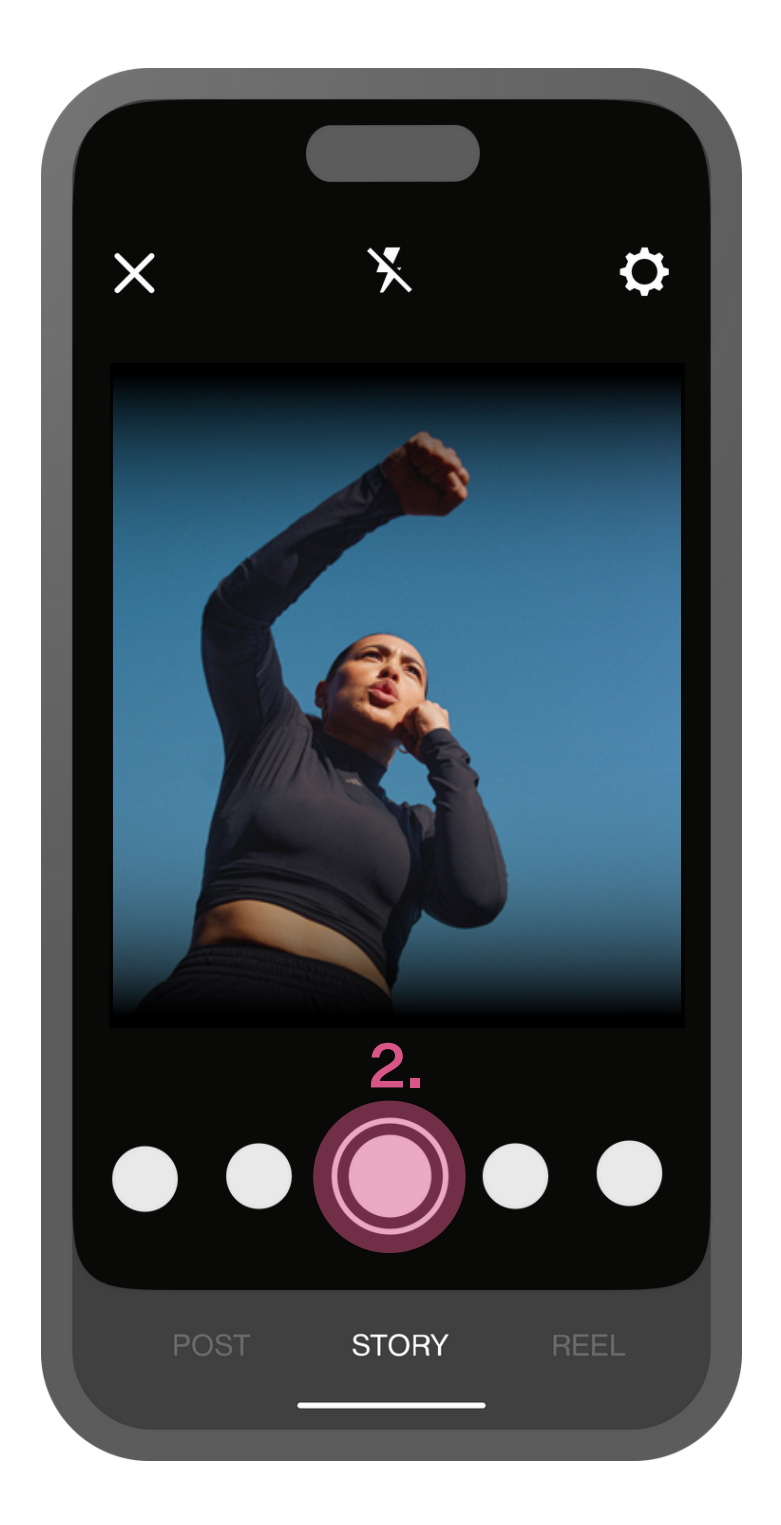

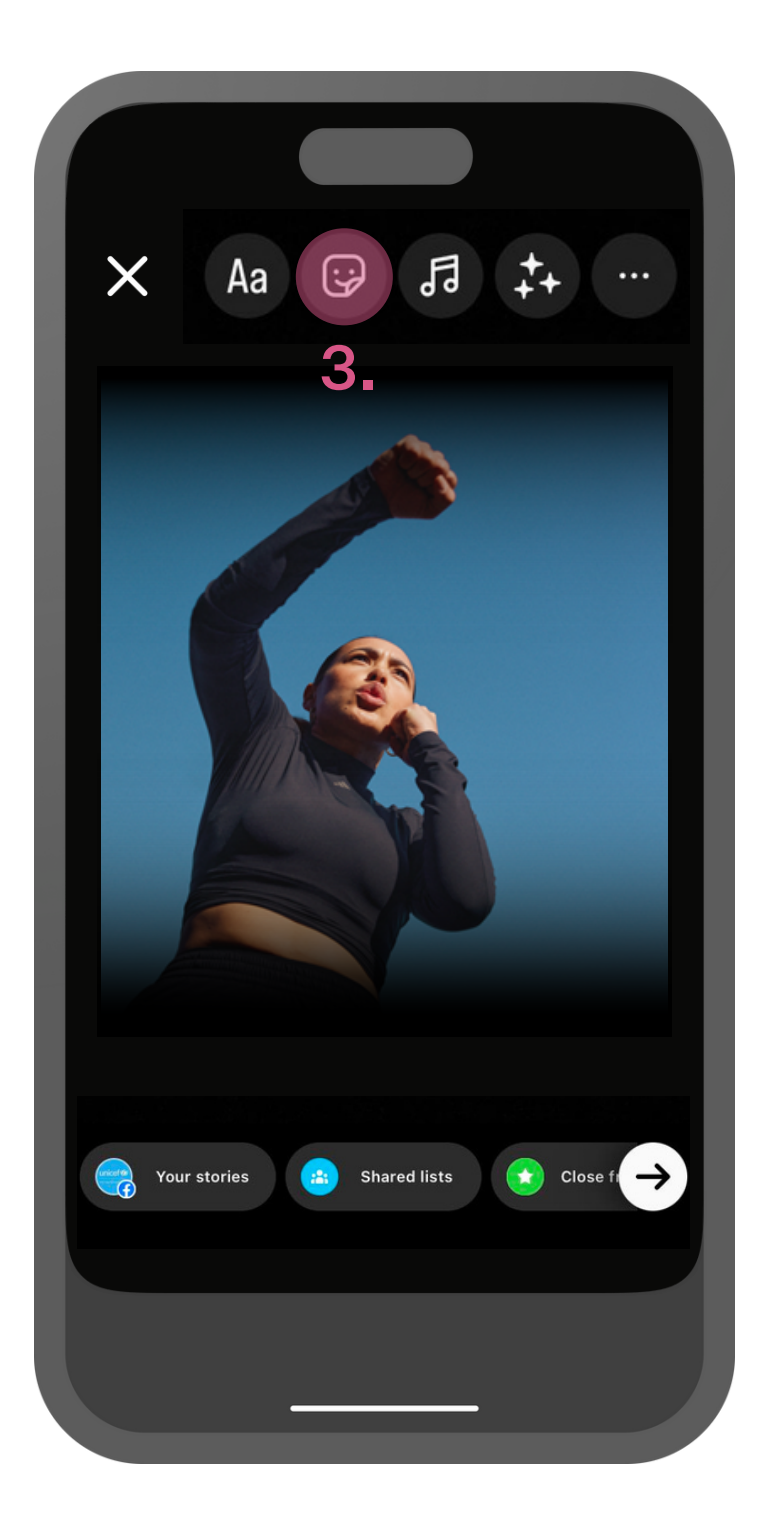

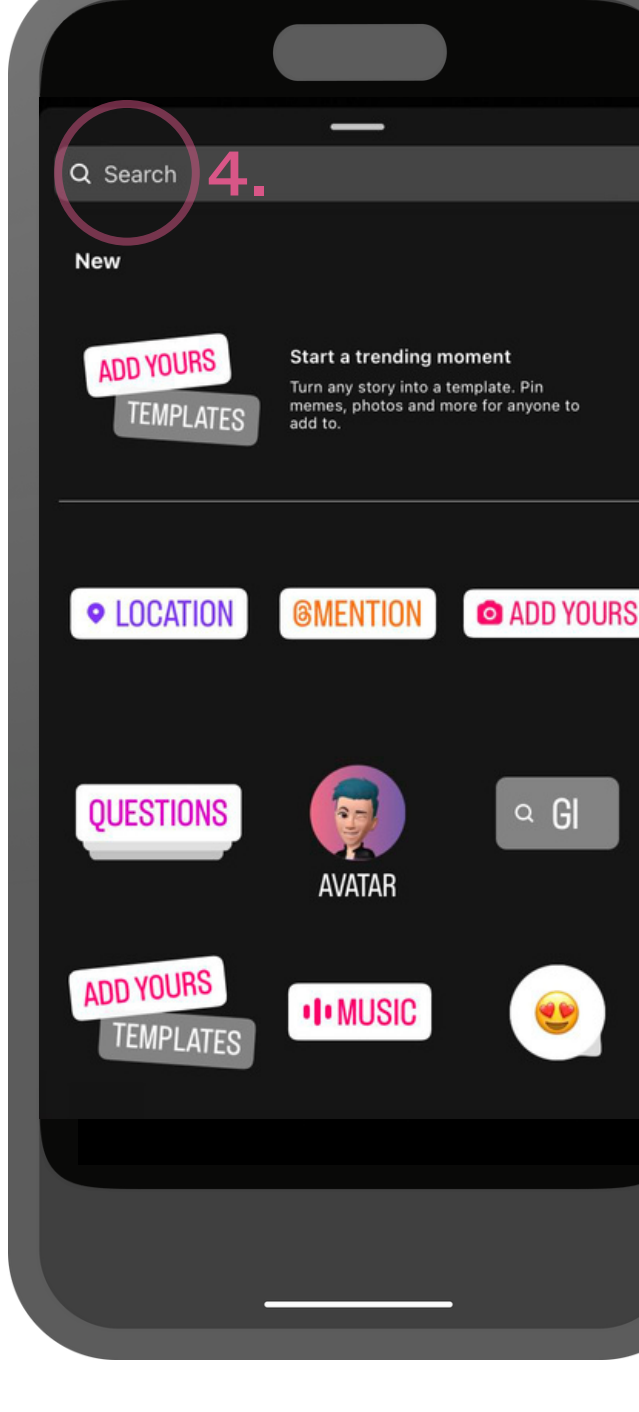

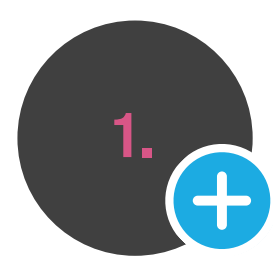

 Abre Instagram y clica el botón de 'Story' para agregar una nueva story.

2. Tome una foto
tocando el botón de
grabar o tome un video
manteniendo presionado
el botón de grabar.

**3.** Para añadir un **GIF** a tu story de Instagram, selecciona el botón de sticker que está arriba de la pantalla.

**4.** Escribe **'lesmills'** a la barra de búsqueda.

| Q lesmills          | _         | Cancel |
|---------------------|-----------|--------|
| <br>GIPHY           |           |        |
| Workout<br>for Wate | 5.        |        |
|                     |           | _      |
|                     |           |        |
|                     |           | _      |
| q w e               | ertyu     | i o p  |
| <br>a s             | d f g h j | k I    |
| 순 Z                 | xcvbn     | m 🗵    |
| 123                 | space     | return |
|                     |           |        |
|                     |           |        |

**5.** Selecciona el **GIF** de **Les Mills** que quieras añadir a tu story.

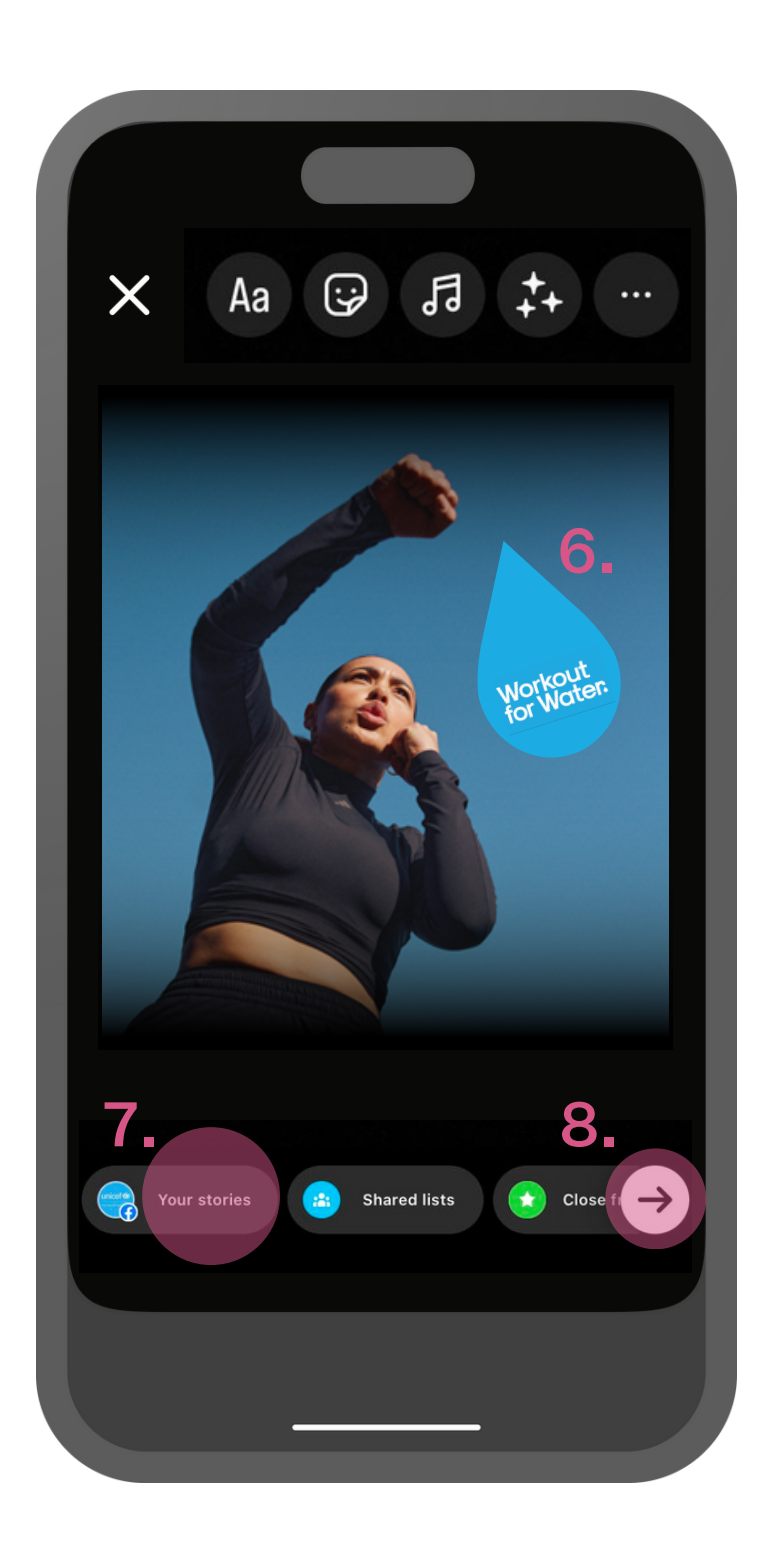

**6.** Posiciona y redimensiona el **GIF**.

7. Publica tu story seleccionando **'Tu** historia'...

**8.** ...O selecciona manualmente a la persona a la que quieras mandar el story.

## **REDES SOCIALES OVERLAYS** Instragram Overlay – Instrucciones

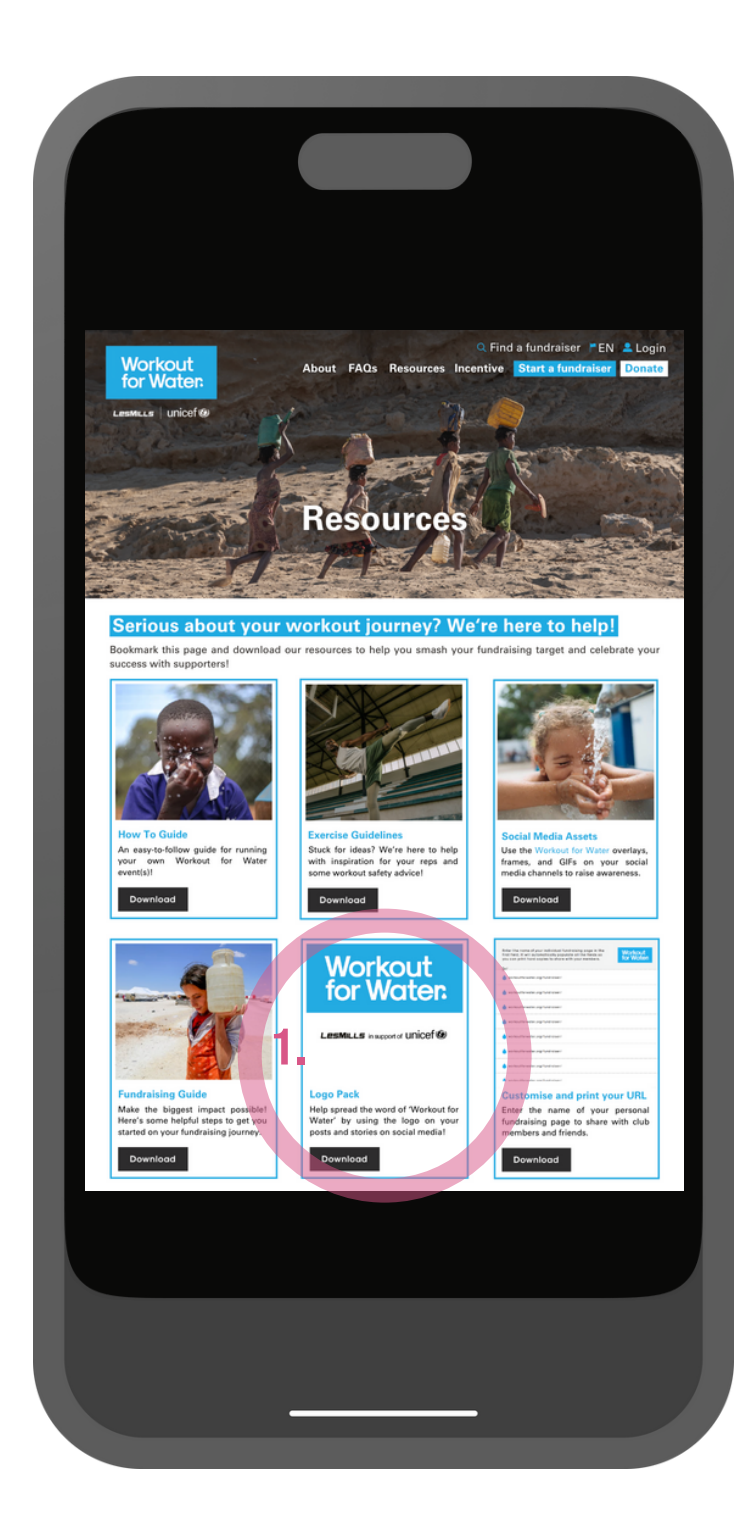

1. <u>Descarga</u> nuestro logo o ves a la página de 'Resources' de la web de Workout for Water i guárdalas en tu teléfono -

www.workoutforwater.or g/resources

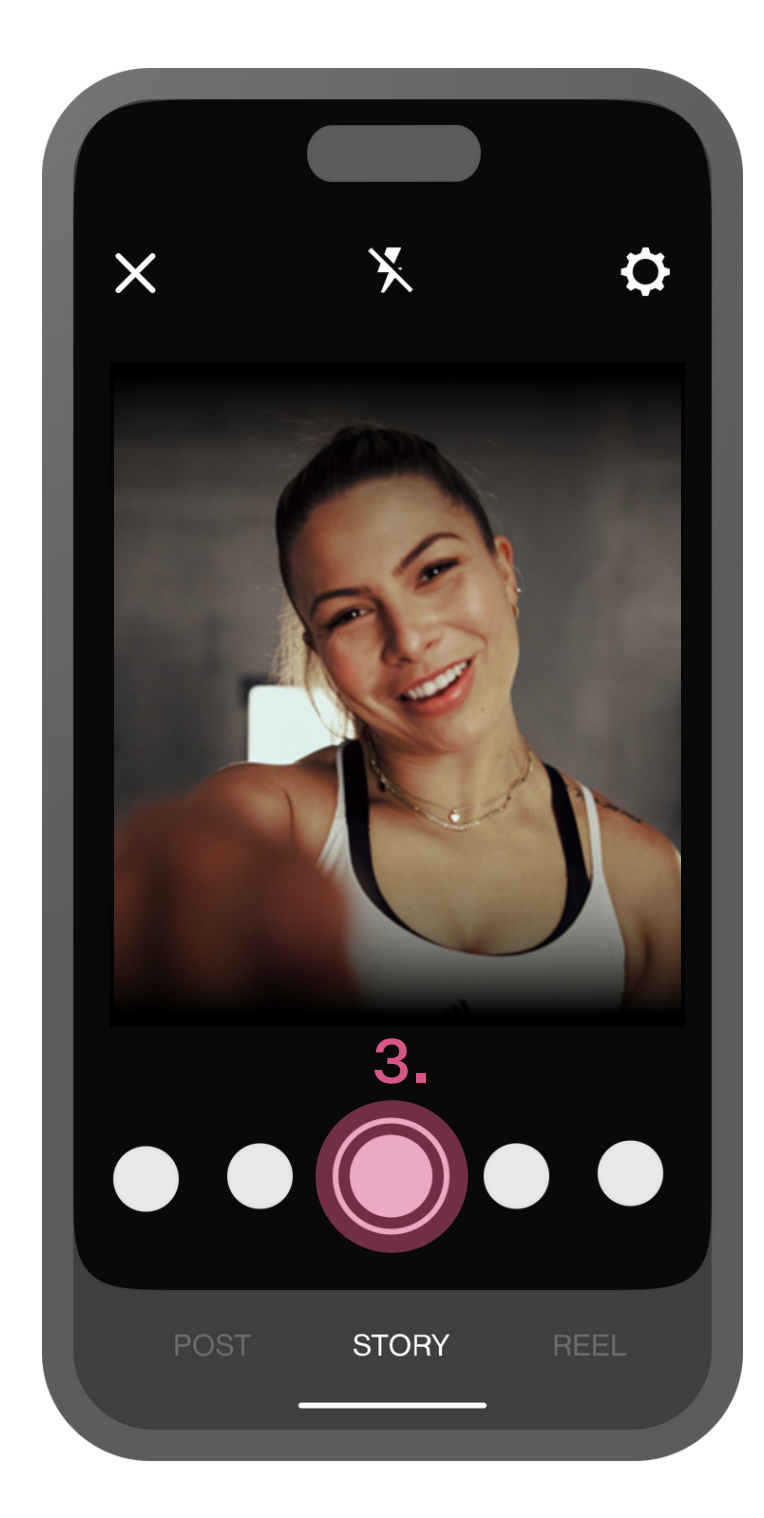

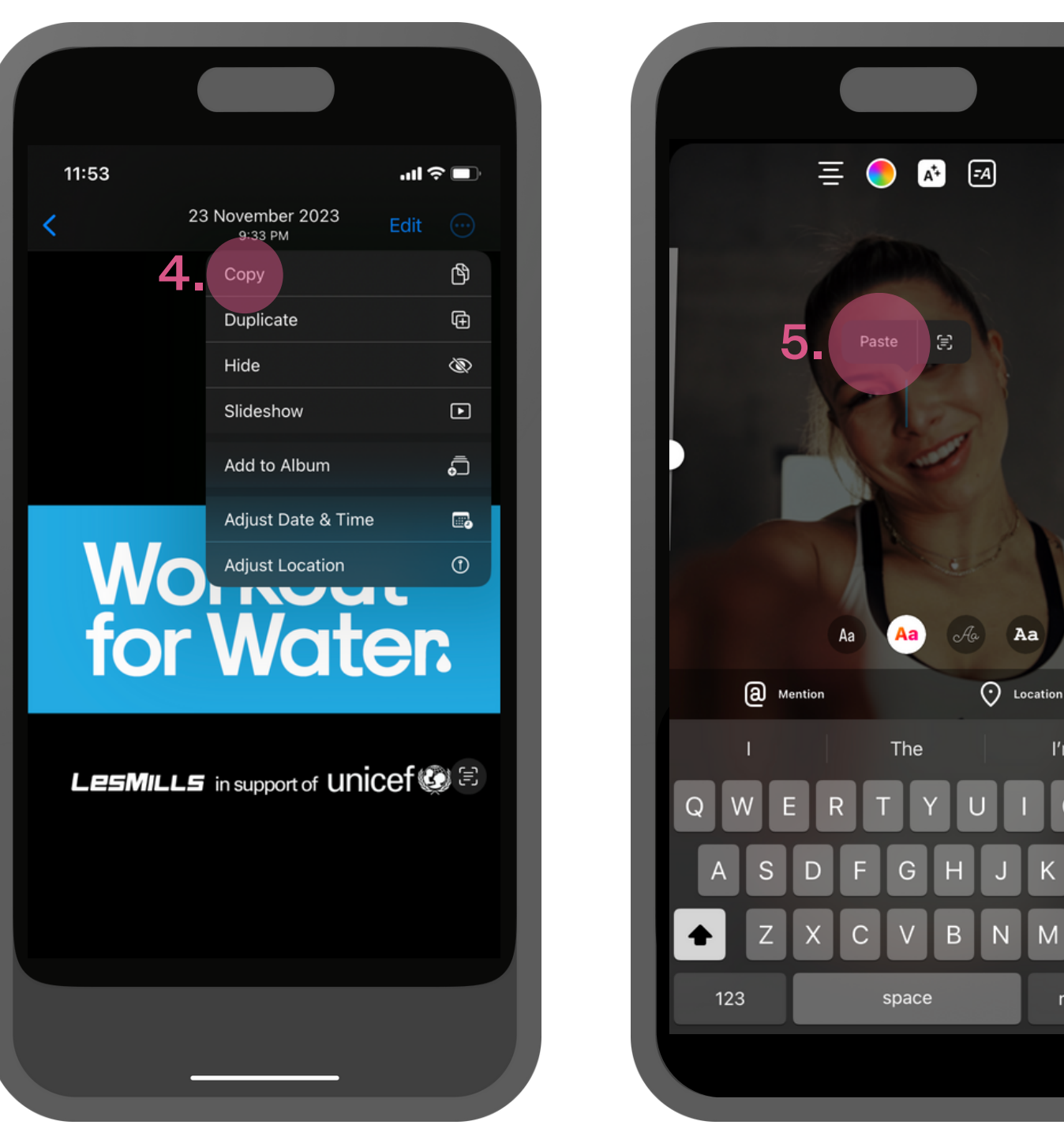

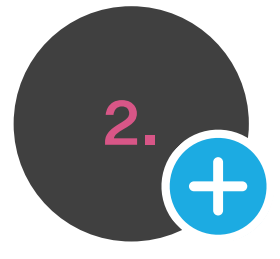

2. Abre Instagram y haz clic en el botón de "story" para añadir una nueva.

3. Haz una foto tocando el botón de grabar o haz un video manteniendo pulsado el botón de grabación.

4. Ves a la la home. Abre la aplicación de fotos y busca el logo descargado de Workout for Water que quieres usar. Copia la imagen.

 $\langle X \rangle$ return

Done

5. Vuelve a la app de

foto o video y pégalo.

Instagram. Haz clic en la

6. Posiciona y redimensiona el logo de Workout for Water.

7. Publica tu story seleccionando **'Tu historia'**...

8....O selecciona manualmente a la persona a la que quieras mandar el story

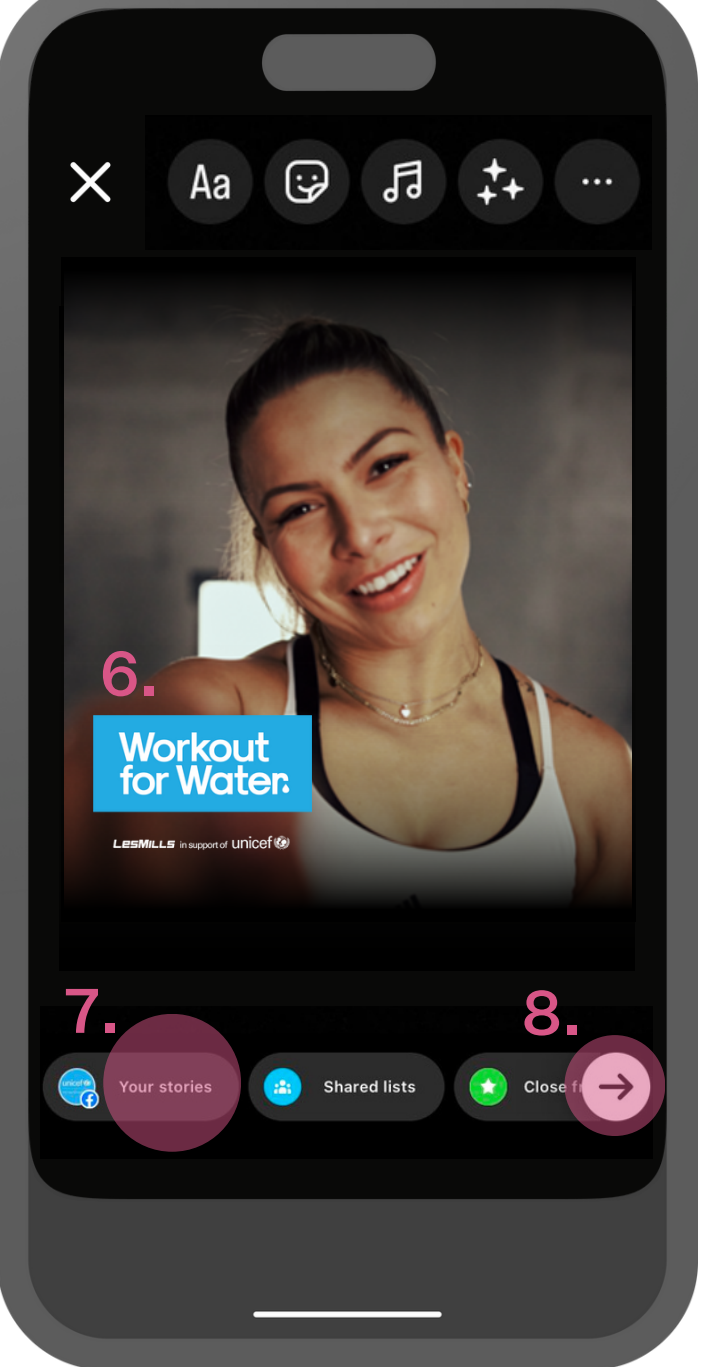

## PLANTILLAS DE REDES SOCIALES **Reels de Instagram - Plantilla - Instrucciones**

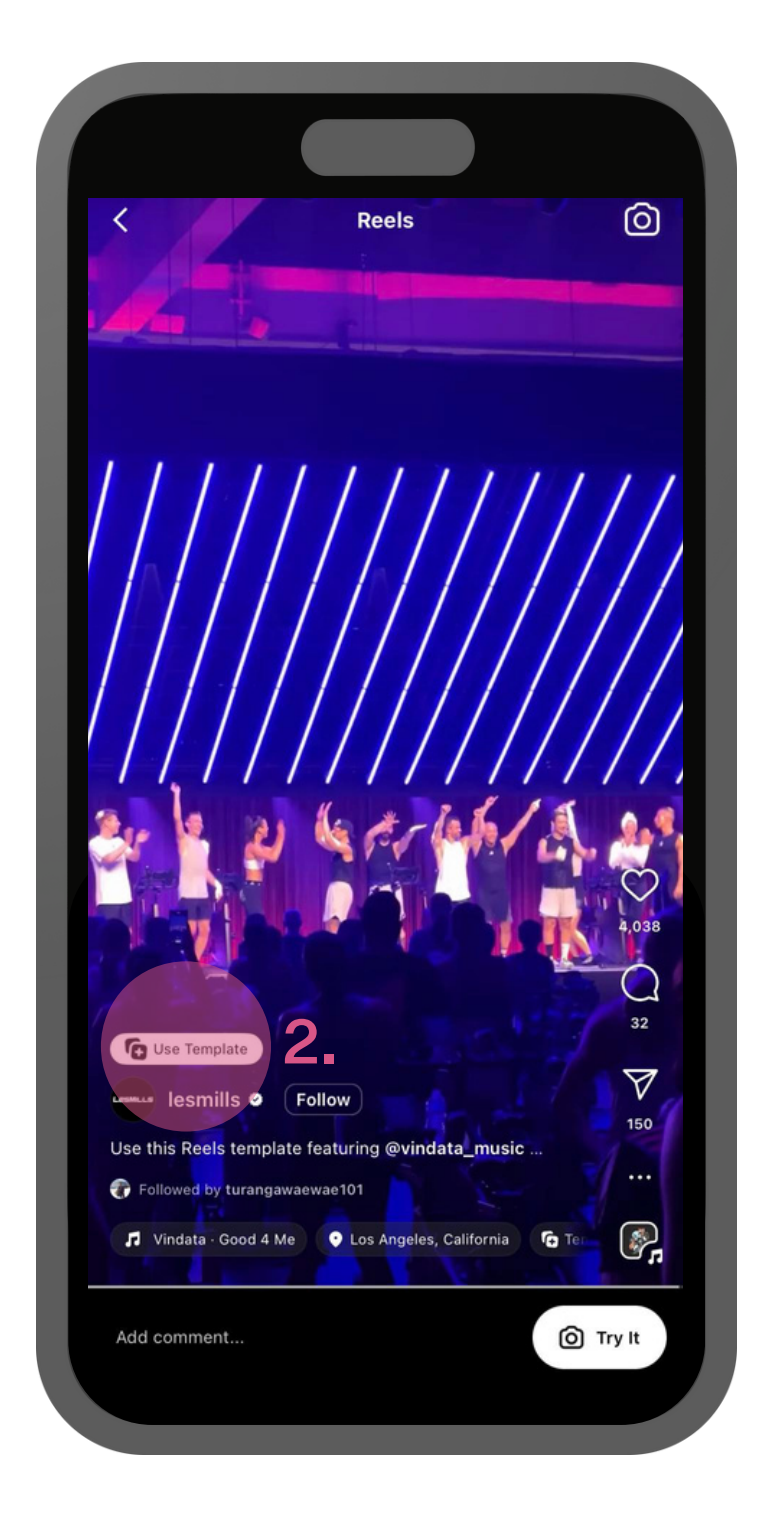

1. Abre Instagram, haz clic en el + en la parte inferior y sube el reel. Desliza el dedo hacia 'Plantillas', escoge el reel que quieras. Haz clic aquí para ver un ejemplo de la plantilla que puedes usar:

https://www.instagram.com/ p/CvRC5jgL7Ek/

2. Haz clic en 'Usar plantilla'.

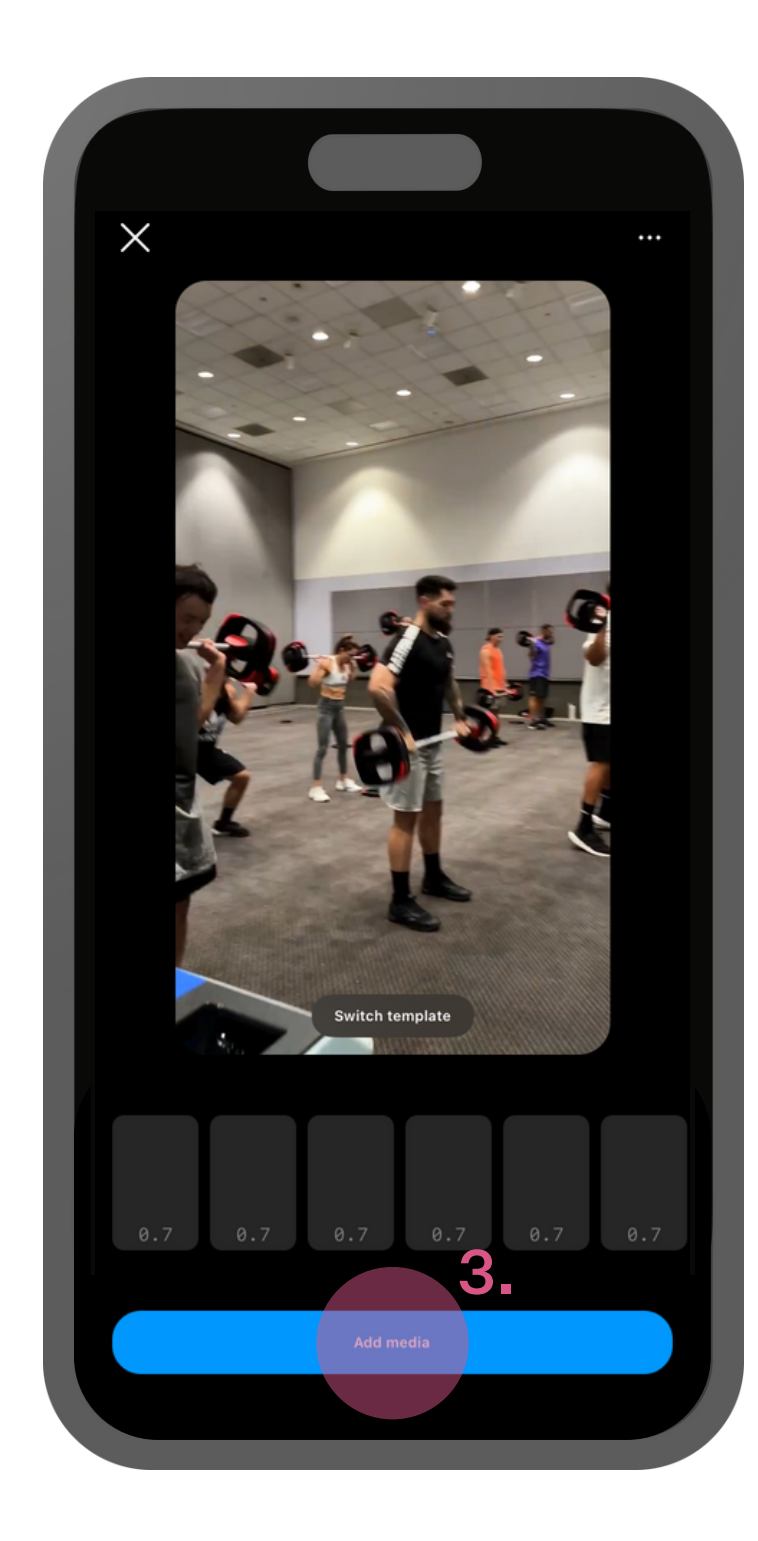

3. Haz clic en 'añadir media'.

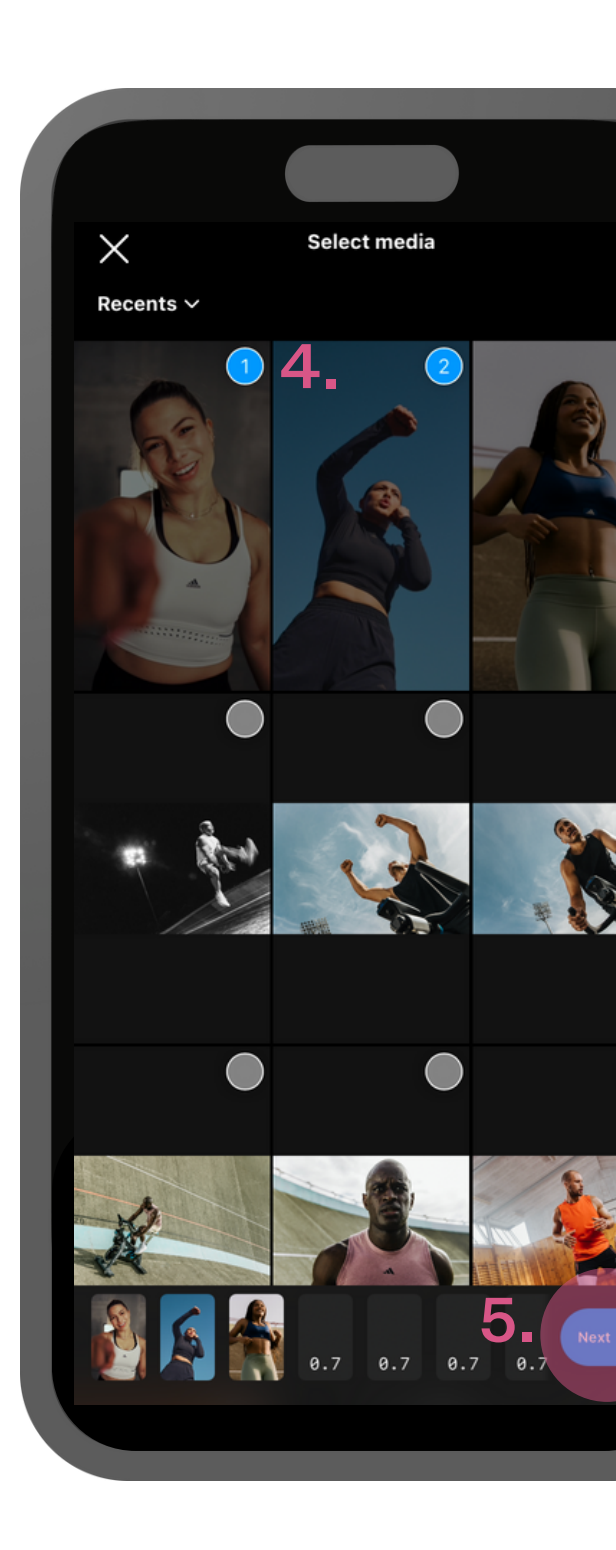

4. Selecciona la imagen o el video que quieras usar en tu nuevo reel de tu album de fotos.

5. Una vez lo hayas hecho, presiona 'siguiente'.

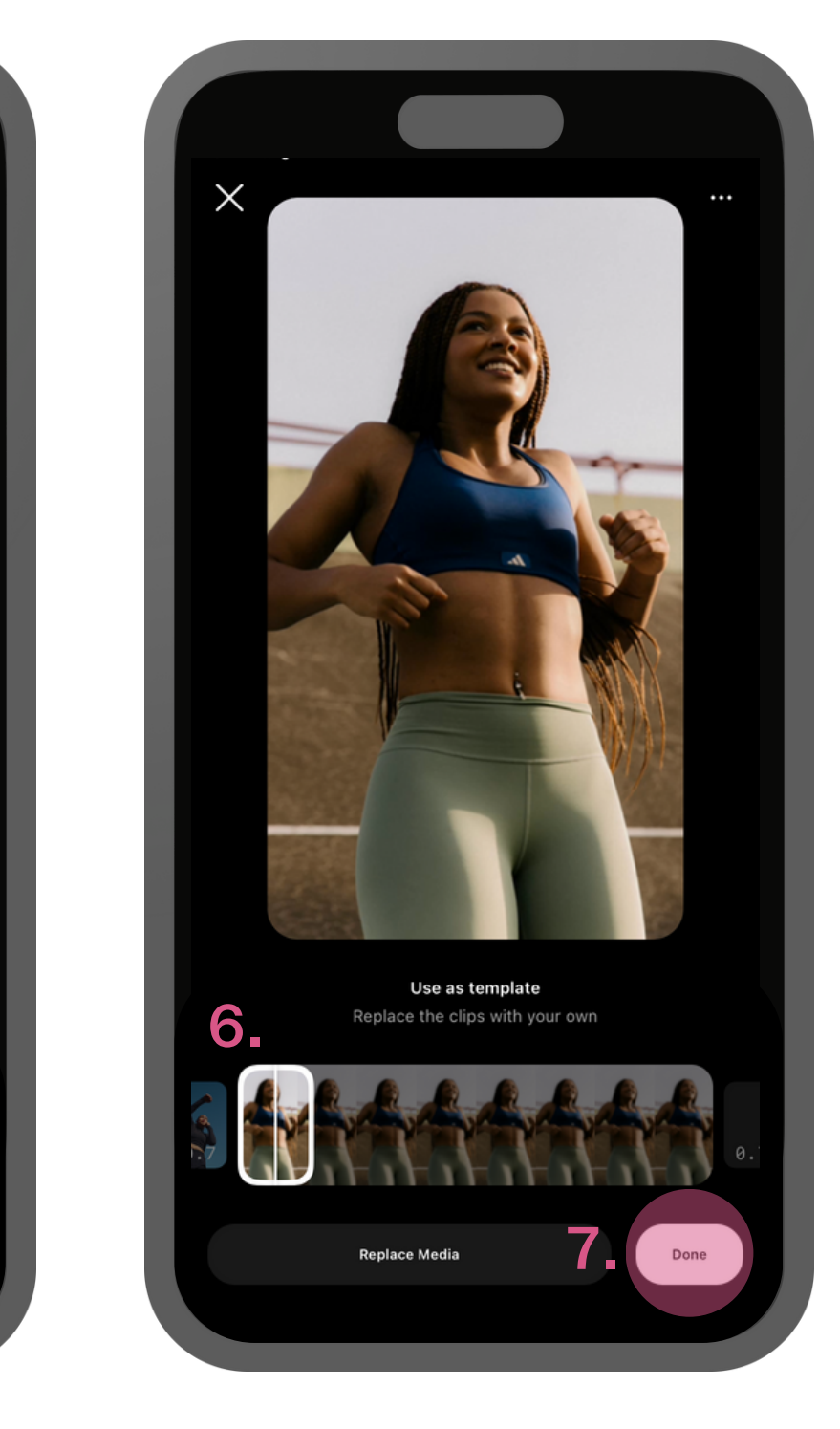

6. Las fotos e imágenes que selecciones, se pondrán en el orden con el que las selecciones.

7. Si quieres ese orden, presions 'siguiente'.

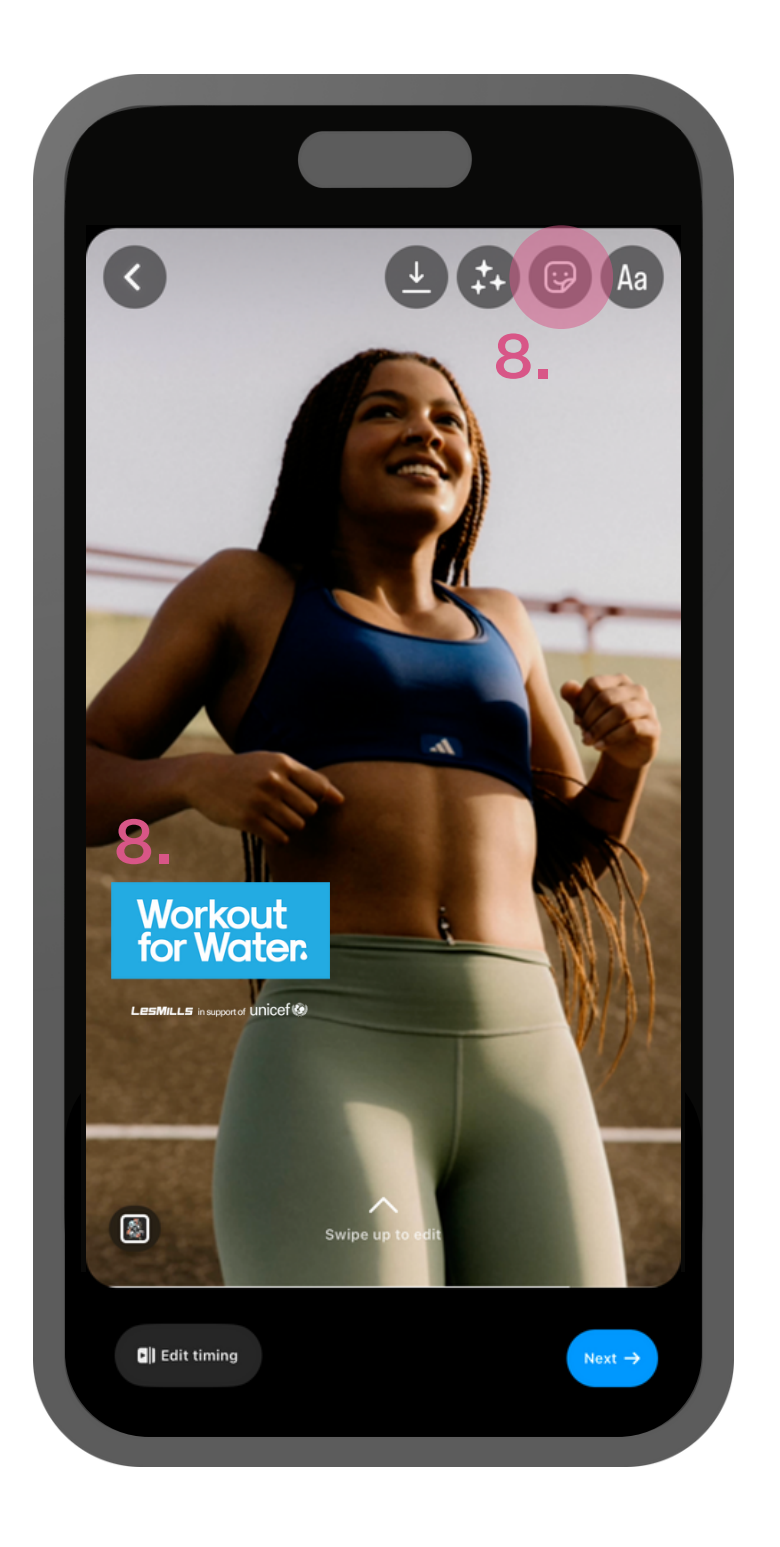

8. Ya casi has acabado pero antes, sigue las indicaciones de las páginas anteriores y añade un GIF de Workout for Water para que tu reel triunfe aún más.